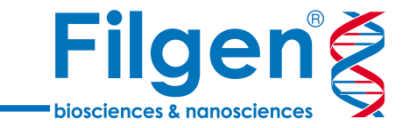

# NGSを利用したキャリアスクリーニング

フィルジェン株式会社 バイオインフォマティクス部 (biosupport@filgen.jp)

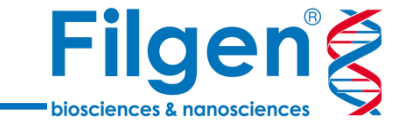

- 妊娠前のカップルに対してキャリアスクリーニングを実施することで、 子どもの遺伝性疾患の発症リスクを予測することができます。
- Golden Helix社VarSeq<sup>®</sup>ソフトウェアでは、次世代シークエン サーより得られたバリアントデータをもとに、ACMGガイドラインに基 づいた遺伝性疾患の病的バリアントの検出とリスク計算、レポート 出力を行うことができます。

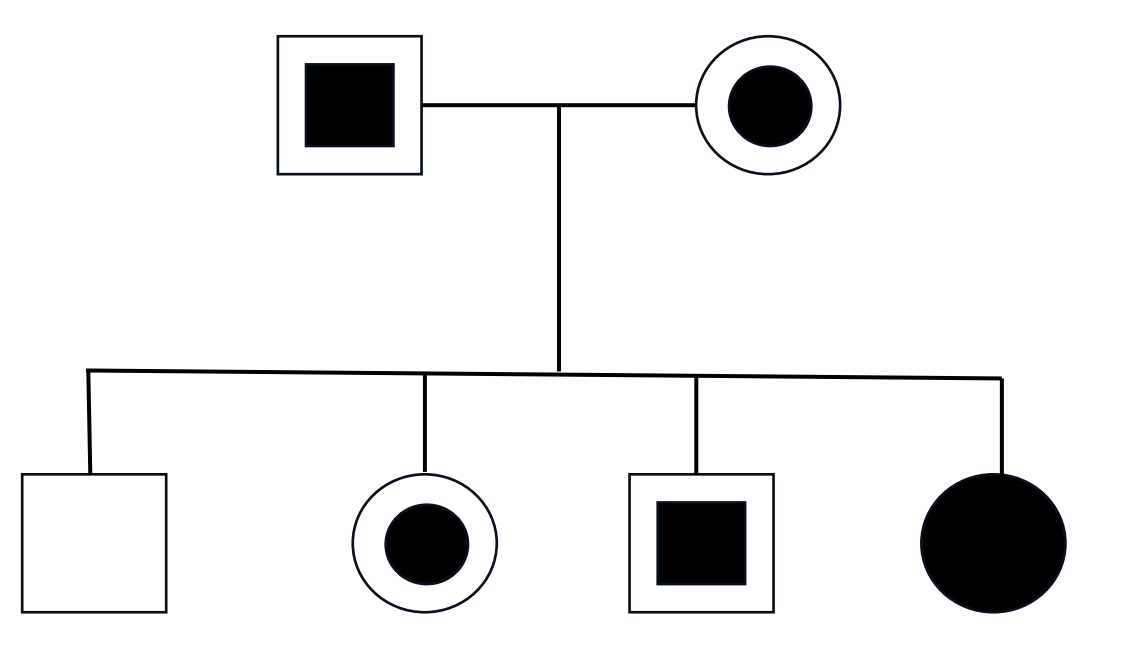

**VarSeg**<sup>®</sup>

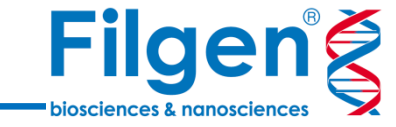

|                                | Anno                                     | tatio             | n                  |                                         | Variant Filtering       |              |              |                  |                                                                                                    |  |
|--------------------------------|------------------------------------------|-------------------|--------------------|-----------------------------------------|-------------------------|--------------|--------------|------------------|----------------------------------------------------------------------------------------------------|--|
| Trio Analysis<br>Trio Analysis | × \ +<br>iis : ; ]<br>ind (NA12878) [+]  | Xkc               | C<br>LipAdd I      | enomeBrowse<br>2                        | I), AI                  | ×\+          | * 16: 2,495, | 457 - 2,495,535  | 14                                                                                                    |  |
| o Analysis                     | 2,143                                    | 690               |                    |                                         |                         |              | _            |                  |                                                                                                    |  |
| Compound Het                   | 0.7                                      | 20                | 4 1                | 6: 2,495,470                            | 16: 2,4                 | 195,490      | 16: 2,4      | 495,510          | 16: 2,495,530                                                                                                    |  |
| Proband Genoty Proband Read C  | pe Quality o []<br>581,551<br>Pepth o [] | Reference         | e Sequence GRCH    | 17 g1k, 1000Genome<br>Chick Color Color |                         |              |              |                  | User Annotations and Calcic Contrology                                                                                                    |  |
|                                | 113,599                                  |                   | Genes 105 NCPI     |                                         |                         |              |              |                  | Parine and a second second sec |  |
| NHLBI ESP6500                  | ALMAF 0 0<br>68,880                      | Hended (          | CCNF               | LIDW                                    | LVEV                    | ATM          | K D F 1      | TSLCL            | HLTVE                                                                                                    |  |
| E Sequence Ontok               | 997 <b>0</b> D                           |                   | IY I               | LIDW                                    | LVEV                    | ATM          | KDF1         | TSLCL            | HLTVE                                                                                                    |  |
|                                | 5,932                                    |                   | mes 2010-10-27, UC | sc                                      |                         |              |              |                  | User Annotations and                                                                                                    |  |
| ¿ Compound Het (               | Proband) O III                           |                   |                    |                                         |                         | 600227       | 0            |                  |                                                                                                    |  |
| Essential Gene                 | 00                                       |                   |                    |                                         |                         |              |              |                  |                                                                                                    |  |
|                                | 14                                       | Variants          | - NA12878          |                                         | (track)                 |              |              | 20               | Project BE                                                                                                    |  |
|                                |                                          | NALZO             | 18-                |                                         | 0                       |              |              | 8. juli          |                                                                                                    |  |
|                                | 14                                       | NA128             | 91-                |                                         | T/G-{                   |              | C/A-G        | 8                |                                                                                                    |  |
| -                              |                                          | 36 NA128          | 92-                |                                         | 0                       |              |              |                  |                                                                                                    |  |
| (36 Variant                    | ts) Trio Analysis                        | ×\II              | (30,161 Genes      | ) ×                                     | +                       |              |              | Detail           | × \ +                                                                                                    |  |
| 🖗 🔹 🗹 Trio /                   | Analysis                                 | æ.                | 12. 20.            | Addy                                    | Show                    |              | Variants: 36 | History          | Copy Cle                                                                                                    |  |
| Varian                         | t Sites                                  |                   | Genotypes          |                                         | Classification          | Compound Het | ariants      | 16:2495482 - T/G |                                                                                                    |  |
| Chr.Pos                        | Ref/Alt Identifier                       | Proband (NA12878) | Mother (NA12891)   | Father (NA12892)                        | Sequence Ontology       | is CH? In    | herited From | Variant Sites    |                                                                                                    |  |
| 1:108183167                    | A/G rs659243                             | G_G               | c_c                | c_c                                     | missense_variant        | False        | NA           | Chr:Pos          | 16:2495482                                                                                                    |  |
| 13:49033835                    | G/A rs20211                              | A_G               | A_G                | A_G                                     | missense_variant        | False        | NA           | Rel/Alt          | T/G                                                                                                    |  |
| 4:24567498                     | A/C rs30211                              | c_c               | C_C                | c_c                                     | missense_variant        | False        | NA           | Identifier       | r\$201540325                                                                                                    |  |
| 4-73664751                     | T/G rs19972                              | G_T               | G_T                | G_T                                     | missense_variant        | False        | NA           | Reference        | т                                                                                                    |  |
|                                | CIT #11631                               | G T               | 1.1                | IJ                                      | missense_variant        | False        | NA           | Alternates       | G                                                                                                    |  |
| 4:105208082                    | G/1 1511021                              |                   |                    |                                         | melaning and the second | Tana         | Frahres      |                  |                                                                                                    |  |

**Genome Browser** 

**Data Analysis** 

- 様々なデータベースを用いて、バリアントデータ(VCFファイル) ヘアノテーション 付けを実行
  - RefSeq Genes Orphanet
  - dbSNP BRCA Exchange

PMKB

- ClinVar
  - dbNSFP • REVEL
- CIViC
- ICGC / TCGA CADD
- MSK Impact

• OMIM

- 1000 Genomes
- NHLBI 6500 Exomes
- ExAC Variant
- gnomAD Exomes/Genomes
- GenomeAsia 100K
- •各種遺伝子パネルのターゲットデータ ....など
- アノテーション付けされたバリアントデータより、任意の検索条件でデータのフィル タリングを行うワークフローを作成
- カバレッジ計算やトリオ解析、表現型情報に基づく遺伝子ランキングなどの解析アルゴリズムを搭載
- ゲノムブラウザーにより、サンプルのバリアントデータやリードアライメントデータ (BAM/CRAMファイル)、また各種アノテーションを可視化
- 有償アドオンによる機能拡張で、CNV検出や臨床的意義の自動評価、パイ プライン機能などが利用可能

## **VSClinical**

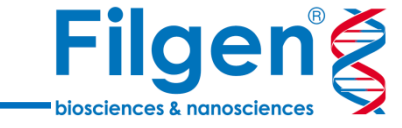

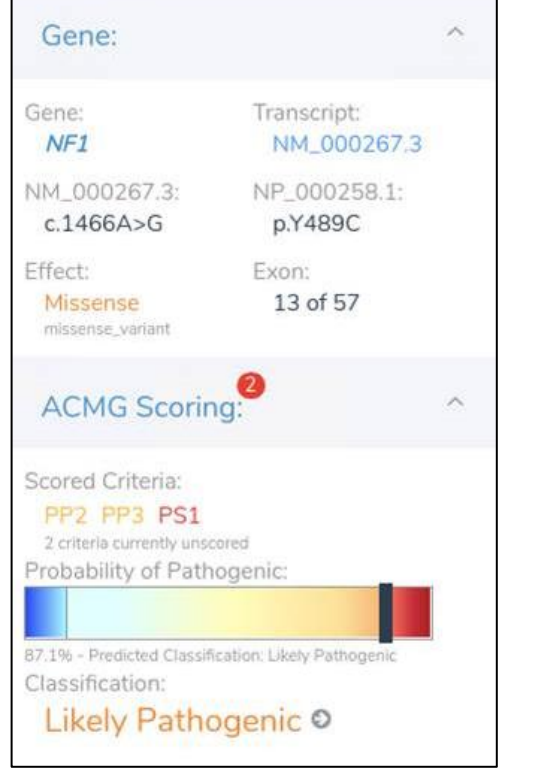

| Drug S   | Sensitivity Interpretations (6) Drug                                     | Resistance Interpretations (2) | Drug Descriptions         |                                       |                |
|----------|--------------------------------------------------------------------------|--------------------------------|---------------------------|---------------------------------------|----------------|
| <b>~</b> | Drugs                                                                    | Tier                           | Saved For                 | Variants                              | Clinical Trial |
|          | Bevacizumab, Ramucirumab,<br>Regorafenib                                 | Tier 1A                        | Colorectal Adenocarcinoma | Unspecified                           | 0 Selecte      |
| <b>~</b> | Encorafenib + Cetuximab, Encorafenib<br>+ Panitumumab                    | Tier 1A                        | Colorectal Adenocarcinoma | BRAF V600E (Activating<br>Mutation)   | 0 Selecte      |
| <b>~</b> | Entrectinib, Larotrectinib                                               | Tier 1A                        | Solid Tumor Cancers       | NTRK1 Fusion (Activating<br>Mutation) | 0 Selecter     |
| <b>~</b> | Pembrolizumab                                                            | Tier 1A                        | Solid Tumor Cancers       | TMB High                              | 0 Selecte      |
| <b>~</b> | Dostarlimab-gxly, Nivolumab,<br>Nivolumab + Ipilimumab,<br>Pembrolizumab | Tier 1A                        | Colorectal Adenocarcinoma | MSI High                              | 0 Selecte      |
|          |                                                                          |                                | < 1 of 2 >                |                                       |                |

### VSClinical ACMG Guideline

- メンデル遺伝病における生殖細胞系列バリアントを、ACMG ガイドラインの評価基準に基づいて分類し、病原性 (Pathogenic)や良性(Benign)の判定を行う
- 専用の分類用ツールを実行することで、VCFファイルに含まれ る全バリアントに対して一括で評価を行い、評価結果に基づ きバリアントのフィルタリングが可能

### VSClinical AMP Guideline

- 各種バイオマーカー (SNV, InDels, CNV, 融合遺伝子, TMB/MSIなど)をAMPガイドラインのエビデンスレベルで分類 し、がんの治療薬や臨床試験情報を含めたレポートを作成
- 主要ながんにおけるバイオマーカー情報などを収録した、専用の知識ベースGolden Helix CancerKBが利用可能

### データ解析の手順

Filgen®

| VCFファイルのインポート | ✓ 夫婦またはカップルのVCFファイルをインポート                                                                            |
|---------------|----------------------------------------------------------------------------------------------------|
| キャリアバリアントの抽出  | <ul> <li>✓ 常染色体劣性、またはX連鎖性疾患の病的<br/>バリアントの抽出</li> <li>✓ ACMGキャリアスクリーニングパネル搭載の遺伝<br/>子の絞り込み</li> </ul> |
| バリアントの病原性評価   | ✓ ACMGガイドラインに基づいたバリアントの病原<br>性評価                                                                     |
| レポート作成        | ✓ サンプル情報、バリアント情報、さらにバリアント<br>と関連する遺伝性疾患の子どもの発症リスクが<br>記載されたレポートを出力                                   |

### VCFファイルのインポート

|                                                                                |                                                                 |                                                                                                    | Import Variants                                                                                      | s Wizard                                                                                  | es                                                                                                    |                                                                   |                                                                                                    |                                                                                            |                                                                                       |                                                                     |                                                                         | - U X                                                                                                    |   |   |       |      |     |
|--------------------------------------------------------------------------------|-----------------------------------------------------------------|----------------------------------------------------------------------------------------------------|----------------------------------------------------------------------------------------------------|-------------------------------------------------------------------------------------------|----------------------------------------------------------------------------------------------------|-------------------------------------------------------------------|----------------------------------------------------------------------------------------------------|--------------------------------------------------------------------------------------------|---------------------------------------------------------------------------------------|---------------------------------------------------------------------|-------------------------------------------------------------------------|----------------------------------------------------------------------------------------------------|---|---|-------|------|-----|
| VC                                                                             | ĴF                                                              |                                                                                                    | <ol> <li>Define Inpu</li> <li>Scan Input</li> <li>Change O</li> </ol>                                | ut<br>pptions                                                                             | Sample Relation<br>) Individual Sample<br>Add sample fields: From                                        | <b>ships</b><br>s<br>m Text Fil                                   | O Family Sample:<br>Associate Alignmer                                                                                                | s O                                                                                        | <b>Tumor/Normal Sa</b><br>ual Field                                                   | imples 💿 Pa                                                         | artnered                                                                | Samples                                                                                                    |   |   |       |      |     |
|                                                                                |                                                                 |                                                                                                    | ④ Review                                                                                             |                                                                                           | Original Samples                                                                                         | 5                                                                 | Samples                                                                                                    | Status                                                                                     | Partner                                                                               | Sex                                                                 |                                                                         | File Basename                                                                                                    |   |   |       |      |     |
|                                                                                | $\Box$                                                          | 4                                                                                                    | Select the sample                                                                                    | es of                                                                                     | ] 1 SAMPLE1                                                                                              | SAMP                                                              | LE1                                                                                                    | Primary                                                                                    | SAMPLE2 ~                                                                             | Female                                                              | Samp                                                                    | le1                                                                                                    |   |   |       |      |     |
|                                                                                |                                                                 |                                                                                                    | adjust their attrib                                                                                  | opriately<br>outes                                                                        | 2 SAMPLE2                                                                                                | SAMP                                                              | LE2                                                                                                    | Partner                                                                                    | SAMPLE1 ~                                                                             | Male                                                                | Samp                                                                    | le2                                                                                                    |   |   |       |      |     |
| ants: 255.021 3                                                                | × 🔲 Var                                                         | iant Genes: 13                                                                                                    | .092 × 🥅                                                                                             | Samples:                                                                                  | 2 × +                                                                                                    |                                                                   |                                                                                                    |                                                                                            |                                                                                       |                                                                     |                                                                         |                                                                                                    |   | 7 | CVCFフ | アイルを | をつ  |
| iants: 255,021                                                                 | × 🔲 Var                                                         | iant Genes: 13                                                                                                    | 092 × 🗖                                                                                              | Samples:                                                                                  | 2 × +<br>Filter Variants Inp                                                                             | out: SA                                                           | MPLE1 <b>T a</b>                                                                                                    |                                                                                            |                                                                                       |                                                                     |                                                                         |                                                                                                    |   | 7 | CVCFフ | アイルを | をイン |
| iants: 255,021<br>Varia                                                        | × Tor Var                                                       | iant Genes: 13                                                                                                    | 1,092 ×/ 🗔<br>O. 📑 🕻                                                                                 | Samples:                                                                                  | 2 × +<br>Filter Variants Inp<br>SAMPLE1                                                                  | out: SA                                                           | MPLE 1 - P                                                                                                    |                                                                                            | Partne                                                                                | r (SAMPLE                                                           | 2)                                                                      |                                                                                                    |   | ( | CVCFJ | アイルを | をイン |
| iants: 255,021<br>Varia<br>^ Chr:Pos                                           | X Var                                                           | iant Genes: 19                                                                                                    | 0,092 × 🗊<br>O. 🕞 🕻                                                                                  | Samples:                                                                                  | 2 × +<br>Filter Variants Inp<br>SAMPLE1<br>GQ                                                            | out: SA<br>GT                                                     | MPLE1 <b>T IP</b><br>Zygosity                                                                                                    | VAF                                                                                        | Partne<br>AD                                                                          | r (SAMPLE<br>GQ                                                     | :2)<br>GT                                                               | Zygosity                                                                                                    |   | ( | CVCFJ | アイルを | をイン |
| iants: 255,021<br>Varia<br>Chr:Pos<br>1:16487                                  | × T/C                                                           | iant Genes: 18                                                                                                    | 092 × 🔲<br>C. 🔂 C<br>VAF<br>0.280702                                                                 | Samples:<br>AD<br>41,16                                                                   | 2 × +<br>Filter Variants Inp<br>SAMPLE1<br>GQ<br>99                                                      | out: SA<br>GT<br>0/1                                              | MPLE 1 T P<br>Zygosity<br>Heterozygous                                                                                                | VAF<br>?                                                                                   | Partne<br>AD<br>?,?                                                                   | r (SAMPLE<br>GQ<br>?                                                | 2 <b>)</b><br>GT<br>./.                                                 | Zygosity<br>?                                                                                                    |   | ( | CVCFJ | アイルを | をイン |
| iants: 255,021<br>Varia<br>Chr:Pos<br>1:16487<br>1:16495                       | × Var<br>Var<br>ant Info<br>Ref/Alt<br>T/C<br>G/C               | iant Genes: 19                                                                                                    | 092 × 100<br>VAF<br>0.280702<br>0.464286                                                             | Samples:<br>AD<br>41,16<br>30,26                                                          | 2 × +<br>Filter Variants Inp<br>SAMPLE1<br>GQ<br>99<br>99                                                | GT<br>0/1<br>0/1                                                  | MPLE1 <b>T</b><br>Zygosity<br>Heterozygous<br>Heterozygous                                                                            | VAF<br>?<br>0.48                                                                           | Partne<br>AD<br>?,?<br>26,24                                                          | r (SAMPLE<br>GQ<br>?<br>99                                          | (2)<br>GT<br>./.<br>0/1                                                 | Zygosity<br>?<br>Heterozygous                                                                                                 |   | 7 | CVCFJ | アイルを | をイン |
| iants: 255,021<br>Varia<br>Chr:Pos<br>1:16487<br>1:16495<br>1:16534            | X Var                                                           | iant Genes: 18                                                                                                    | 0,092 × T                                                                                            | Samples:<br>AD<br>41,16<br>30,26<br>44,11                                                 | 2 × +<br>Filter Variants Inp<br>SAMPLE1<br>GQ<br>99<br>99<br>99                                          | GT<br>0/1<br>0/1<br>0/1                                           | MPLE1 <b>T</b><br>Zygosity<br>Heterozygous<br>Heterozygous<br>Heterozygous                                                            | VAF<br>?<br>0.48<br>?                                                                      | Partne<br>AD<br>?,?<br>26,24<br>?,?                                                   | r (SAMPLE<br>GQ<br>?<br>99<br>?                                     | 2)<br>GT<br>./.<br>0/1<br>./.                                           | Zygosity<br>?<br>Heterozygous<br>?                                                                                            |   | ( | CVCFJ | アイルを | をイン |
| iants: 255,021<br>Varia<br>Chr:Pos<br>1:16487<br>1:16495<br>1:16534<br>1:16949 | X Var<br>Var<br>ant Info<br>Ref/Alt<br>T/C<br>G/C<br>C/T<br>A/C | iant Genes: 15<br><b>O</b><br>Identifier<br>?<br>?<br>?<br>?<br>?                                                                                                    | 092 × 100<br>VAF<br>0.280702<br>0.464286<br>0.2<br>?<br>0.101605                                     | Samples:<br>AD<br>41,16<br>30,26<br>44,11<br>?,?                                          | 2 × +<br>Filter Variants Inp<br>GQ<br>99<br>99<br>99<br>99<br>?                                          | GT<br>0/1<br>0/1<br>./.                                           | MPLE1 <b>T</b><br>Zygosity<br>Heterozygous<br>Heterozygous<br>Heterozygous<br>Zygoszawa                                               | VAF<br>?<br>0.48<br>?<br>0.305085                                                          | Partne<br>AD<br>?,?<br>26,24<br>?,?<br>41,18                                          | r (SAMPLE<br>GQ<br>?<br>99<br>?<br>99                               | GT<br>./.<br>0/1<br>./.<br>0/1<br>0/1                                   | Zygosity<br>?<br>Heterozygous<br>?<br>Heterozygous                                                                            | - | 7 | CVCFJ | アイルを | をイン |
| iants: 255,021                                                                 | X Var                                                           | iant Genes: 18<br>Identifier<br>?<br>?<br>?<br>?<br>?<br>?<br>?<br>?<br>?<br>?<br>?<br>?                                                                                                    | 0,092 × 10<br>VAF<br>0,280702<br>0,464286<br>0,2<br>?<br>0,101695<br>0,136364                        | Samples:<br>AD<br>41,16<br>30,26<br>44,11<br>?,?<br>53,6<br>57,9                          | 2 × +<br>Filter Variants Inp<br>SAMPLE1<br>GQ<br>99<br>99<br>99<br>99<br>99<br>99<br>99<br>99<br>99<br>9 | GT<br>0/1<br>0/1<br>0/1<br>./.<br>0 1                             | MPLE1 Trend Constraints<br>Zygosity<br>Heterozygous<br>Heterozygous<br>Heterozygous<br>Heterozygous<br>Heterozygous                   | VAF<br>?<br>0.48<br>?<br>0.305085<br>0.114286<br>0.101449                                  | Partne<br>AD<br>?,?<br>26,24<br>?,?<br>41,18<br>62,8<br>62,7                          | r (SAMPLE<br>GQ<br>?<br>99<br>?<br>99<br>99<br>99                   | 2)<br>GT<br>./.<br>0/1<br>./.<br>0/1<br>0/1<br>0 1                      | Zygosity<br>?<br>Heterozygous<br>?<br>Heterozygous<br>Heterozygous                                                            | • | 7 | CVCFJ | アイルを | をイン |
| iants: 255,021                                                                 | × Var                                                           | iant Genes: 18<br>Control Control Contro | 092 × 100<br>VAF<br>0.280702<br>0.464286<br>0.2<br>0.101695<br>0.136364<br>0.166667                  | Samples:<br>AD<br>41,16<br>30,26<br>44,11<br>?,?<br>53,6<br>57,9<br>60,12                 | 2 × +<br>Filter Variants Inp<br>GQ<br>99<br>99<br>99<br>99<br>99<br>99<br>99<br>99<br>99                 | GT<br>0/1<br>0/1<br>0/1<br>./.<br>0 1<br>0 1<br>0/1               | MPLE1 T P<br>Zygosity<br>Heterozygous<br>Heterozygous<br>Heterozygous<br>Heterozygous<br>Heterozygous<br>Heterozygous                 | VAF<br>?<br>0.48<br>?<br>0.305085<br>0.114286<br>0.101449<br>0.202899                      | Partne<br>AD<br>?,?<br>26,24<br>?,?<br>41,18<br>62,8<br>62,7<br>55,14                 | r (SAMPLE<br>GQ<br>?<br>999<br>?<br>999<br>999<br>999               | 2)<br>GT<br>./.<br>0/1<br>./.<br>0/1<br>0 1<br>0 1<br>0/1               | Zygosity<br>?<br>Heterozygous<br>Heterozygous<br>Heterozygous<br>Heterozygous<br>Heterozygous                                 | • | 7 | CVCFJ | アイルを | をイン |
| iants: 255,021                                                                 | X Var  ant Info Ref/Alt T/C G/C C/T A/C G/A G/A G/A G/A G/A     | iant Genes: 18<br>Identifier<br>?<br>?<br>?<br>?<br>?<br>?<br>?<br>?<br>?<br>?<br>?<br>?<br>?                                                                                                    | 0,092 × 100<br>VAF<br>0.280702<br>0.464286<br>0.2<br>0.101695<br>0.136364<br>0.166667<br>0.287879    | Samples:<br>AD<br>41,16<br>30,26<br>44,11<br>?,?<br>53,6<br>57,9<br>60,12<br>47,19        | 2 × +<br>Filter Variants Inp<br>SAMPLE1<br>GQ<br>99<br>99<br>99<br>99<br>99<br>99<br>99<br>99<br>99      | GT<br>0/1<br>0/1<br>0/1<br>./.<br>0 1<br>0 1<br>0/1<br>0/1        | MPLE1 Tr<br>Zygosity<br>Heterozygous<br>Heterozygous<br>Heterozygous<br>Heterozygous<br>Heterozygous<br>Heterozygous                  | VAF<br>?<br>0.48<br>?<br>0.305085<br>0.114286<br>0.101449<br>0.202899<br>0.125             | Partne<br>AD<br>?,?<br>26,24<br>?,?<br>41,18<br>62,8<br>62,7<br>55,14<br>63,9         | r (SAMPLE<br>GQ<br>?<br>99<br>?<br>99<br>99<br>99<br>99<br>99<br>61 | 2)<br>GT<br>./.<br>0/1<br>./.<br>0/1<br>0 1<br>0 1<br>0/1<br>0/1        | Zygosity<br>?<br>Heterozygous<br>?<br>Heterozygous<br>Heterozygous<br>Heterozygous<br>Heterozygous                            |   | 7 | CVCFJ | アイルを | をイン |
| iants: 255,021                                                                 | X Var  Ant Info Ref/Alt T/C G/C C/T A/C G/A G/A G/A G/A G/A G/A | iant Genes: 18<br>Control Control Contro | 092 × 100<br>VAF<br>0.280702<br>0.464286<br>0.2<br>0.101695<br>0.136364<br>0.166667<br>0.287879<br>? | Samples:<br>AD<br>41,16<br>30,26<br>44,11<br>?,?<br>53,6<br>57,9<br>60,12<br>47,19<br>?,? | 2 × + Filter Variants Inp GQ 99 99 99 99 99 99 99 99 99 99 99 99 99                                      | GT<br>0/1<br>0/1<br>0/1<br>./.<br>0 1<br>0 1<br>0/1<br>0/1<br>./. | MPLE1 T T<br>Zygosity<br>Heterozygous<br>Heterozygous<br>Heterozygous<br>Heterozygous<br>Heterozygous<br>Heterozygous<br>Heterozygous | VAF<br>?<br>0.48<br>?<br>0.305085<br>0.114286<br>0.101449<br>0.202899<br>0.125<br>0.140351 | Partne<br>AD<br>?,?<br>26,24<br>?,?<br>41,18<br>62,8<br>62,7<br>55,14<br>63,9<br>49,8 | r (SAMPLE<br>GQ<br>?<br>999<br>999<br>999<br>999<br>61<br>55        | 2)<br>GT<br>./.<br>0/1<br>./.<br>0/1<br>0/1<br>0/1<br>0/1<br>0/1<br>0/1 | Zygosity<br>?<br>Heterozygous<br>Heterozygous<br>Heterozygous<br>Heterozygous<br>Heterozygous<br>Heterozygous<br>Heterozygous |   | 7 | CVCFJ | アイルを | ድብጋ |

キャリアスクリーニング用ワークフロー

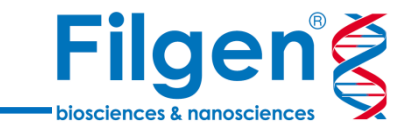

### Couples Carrier Screening Template

- カップルのサンプルデータを使用して、遺 伝性疾患と関連する病的バリアントを 絞り込むためのワークフロー
- ACMGキャリアスクリーニングパネル搭載 の遺伝子を対象に、ClinVarまたは ACMGガイドラインで病的と判定された バリアントを自動で検出
- 両方のサンプルで病的バリアントが検出 された遺伝子の同定も可能

| 🗹 🖬 Filter Variants                                                                                                    | n 🔧 255,                                    | 02 |
|----------------------------------------------------------------------------------------------------|---------------------------------------------|----|
| Autosomal Recessive and X-Linked Variants                                                                                                    | 🔦 I 🗹 All Carrier Variants 🔍 I              |    |
| Sample QC Filters                                                                                                    | 🔦 🗖 🖂 Carrier Variant (Current) is true 🔌 🗖 | )  |
| 2 13                                                                                                    | 39,194 2 2                                  | J  |
| Pathogenic Variants                                                                                                    | × □                                         |    |
| 2 :                                                                                                    | 2,361                                       |    |
| ACMG Carrier Panel Genes                                                                                                    | <i>V</i> □                                  |    |
| Gene IDs - RefSeq Genes 110, NCBI                                                                                                    |                                             |    |
| ACMG Carrier Screening Panel Gene IDs     ACMG Carrier Screening Panel Gene IDs     ACMG Carrier Screening | ×                                           |    |
|                                                                                                    | • • •                                       |    |
|                                                                                                    | 2 4                                         |    |
| Workflows                                                                                                    | <b>4</b> -                                  |    |
| Recessive                                                                                                    | 1                                           |    |
| 🗹 Gene Inheritance is (Default (Recessive), Recessive) 🔦 🗖 🛛 🖾 X Chr - Not in PAR Regions 🔌 🗖                                                                                                    |                                             |    |
|                                                                                                    |                                             |    |
| 🗌 Carrier Variant (Current) is true 🛛 🔧 🗖                                                                                                    |                                             |    |
| 2 4                                                                                                    |                                             |    |
|                                                                                                    |                                             |    |
|                                                                                                    |                                             |    |
|                                                                                                    | 2 4                                         |    |
|                                                                                                    | 2 4                                         | 2  |
|                                                                                                    |                                             | a  |

## 遺伝子パネルの選択

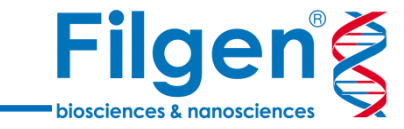

### ■ ACMG Carrier Screening Panel

- 米国人類遺伝学会(ACMG)が発表した、人 種を問わず使用可能なキャリアスクリーニング用の 遺伝子パネル
- ワークフローでは、保因者頻度が1/200以上の常 染色体劣性と、有病率が1/40,000以上のX連 鎖性遺伝性疾患の原因遺伝子を解析に用いる
- 必要に応じて遺伝子の追加や削除も可能

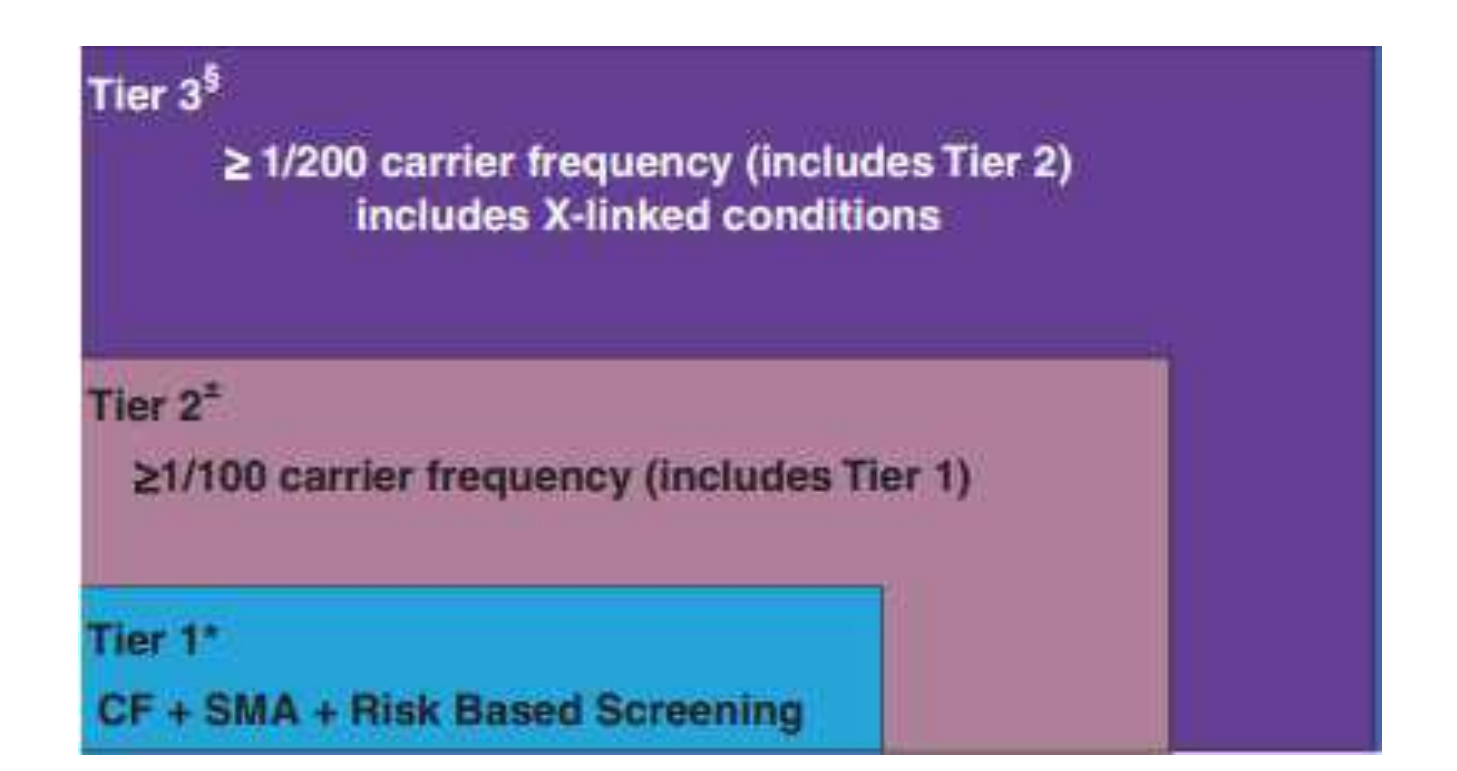

Gregg, A.R., Aarabi, M., Klugman, S. *et al.* Screening for autosomal recessive and X-linked conditions during pregnancy and preconception: a practice resource of the American College of Medical Genetics and Genomics (ACMG). *Genet Med* **23**, 1793–1806 (2021).

## ワークフロー実行結果

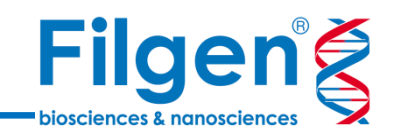

🦯 バリアントテーブル

| / 📰 Variants: 5 🗙 🔲 Variant Genes:                                                                                                    | 4 🗙 🔲 Sampl                                                                        | oles: 2 🗙 💙 🗸 | 🤌 ACMG Gui      | idelines 🗙   | +              |          |          |                                 |                                        |              |                                         |                                      |                                         |                                            |                                               |                                |
|----------------------------------------------------------------------------------------------------|------------------------------------------------------------------------------------|---------------|-----------------|--------------|----------------|----------|----------|---------------------------------|----------------------------------------|--------------|-----------------------------------------|--------------------------------------|-----------------------------------------|--------------------------------------------|-----------------------------------------------|--------------------------------|
| Variants 🗸 🔛 💿                                                                                                    | · 오 다 🖬                                                                            | ; 🛛 🖂         | ] Filter Variar | nts: SAMPLE1 | l <b>⊤ ⊡</b> ^ |          |          |                                 |                                        |              |                                         |                                      |                                         |                                            |                                               | Variants: 5                    |
| Variant Info                                                                                                    | F                                                                                  |               | SA              | MPLE1        |                |          |          | Partn                           | er (SAMPLE2                            | )            |                                         | Gene                                 |                                         | Variant S                                  | ite ACMG Classifier                           |                                |
| ^ Chr:Pos Ref/Alt Ide                                                                                                    | entifier PV                                                                        | VAF           | AD              | GQ           | GT             | Zygosity | VAF      | AD                              | GQ                                     | GT           | Zygosity                                | Gene Names                           | Classification                          | Auto Classification                        | ACMGClassificationCrit***                     | Gene Inheritance               |
| 7:117548639 G/-                                                                                                    | ? 📒                                                                                | 0.510204      | 24,25           | 99           | 0/1 Hete       | rozygous | ?        | ?,?                             | ?                                      | ./.          | ?                                       | CFTR, CFTR-AS1                       | Likely Pathogenic,                      | Likely Pathogenic, VUS                     | PM2, PVS1 Strong, PM2, P                      | Recessive, Default (Recessive) |
| 7:117548640 G/C                                                                                                    | ?                                                                                  | ?             | ?,?             | ?            | ./.            | ?        | 0.592593 | 22,32                           | 99                                     | 0/1          | Heterozygous                            | CFTR, CFTR-AS1                       | Likely Pathogenic,                      | Likely Pathogenic, VUS                     | PM2, PVS1 Strong, PP5, P                      | Recessive, Default (Recessive) |
| 11:89296535 T/C                                                                                                    | ? U                                                                                | 0.181818      | 45,10           | 99           | 0/1 Hete       | rozygous | ?        | ?,?                             | ?                                      | ./.          | ?                                       | TYR                                  | VUS/Weak Pathog                         | VUS/Weak Pathogenic                        | PM2                                           | Recessive                      |
| 11:89296581 T/C                                                                                                    | ?                                                                                  | 0.185185      | 44,10           | 99           | 0/1 Hete       | rozygous | ?        | 7,7                             | ?                                      | ./.          | ?                                       | TYR                                  | VUS/Weak Pathog                         | VUS/Weak Pathogenic                        | PM2                                           | Recessive                      |
| X:153866700 G/A                                                                                                    | (                                                                                  | 0.313726      | 35,16           | 99           | 0/1 Hete       | rozygous | ſ        | 6,6                             | ſ                                      | ./.          | (                                       | LICAM                                | Pathogenic                              | Pathogenic                                 | PIM2, PVS1, PP5                               | Kecessive                      |
| 7:117548639 - G/- (1bp del)         Entrez Gene ID: 1080, 111082987         7:117548639 - G/- (1bp del)         Variant Info         Chr:Pos       7:117548639         Ref/Alt       G/-         Identifier       ?         Show 4 hidden fields         Flags         Pathogenic Variants       True         Sample Fields         Sample       SAMPLE1         Variant Allele Fraction       0.510204         Allelic Depths (AD)       24, 25         Genotype Qualities (GQ)       99         0/1 Genotypes (GT)       0/1         Zygosity       Heterozygo | Partner (SAM)           ?           2, ?           ?           1, ?           us ? | MPLE2)        |                 |              | Сору           | ) ×      | -<br>-   | ワーク<br>バリア<br>ごとの<br>のアノ<br>テーフ | ワローが<br>ントテー<br>ACMG;<br>テーショ<br>ブル上のラ | 完了 ブルイガン デーク | マすると、<br>には、両<br>ドラインの<br>表示され<br>タは、バリ | 絞り込まれ<br>サンプルの<br>評価結果<br>る<br>アントごと | れたバリアント<br>▼VCFファイル<br>≷、各種デー<br>に詳細データ | 、のテーブルが引<br>のデータ(VA<br>タベース(Clin<br>タ表示用画面 | 長示される<br>NF, GTなど)、ノ<br>nVar, gnomA<br>でも確認可能 | 「(リアント<br>Dなど)                 |

詳細表示用画面

## VSClinicalによる解析

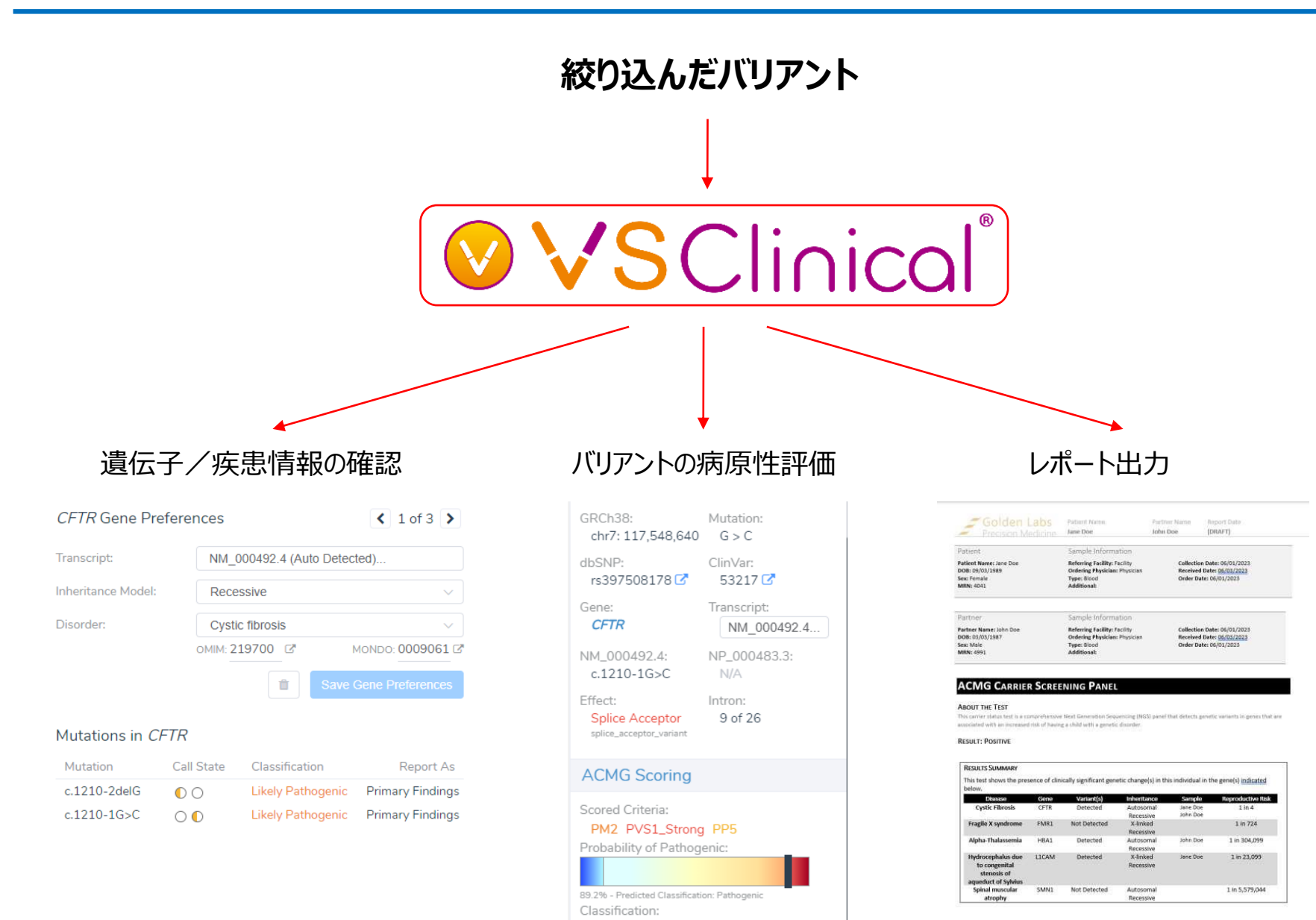

Likely Pathogenic O

- VSClinical
  - バリアントの絞り込みを行った後は、
     VSClinicalのダッシュボード画面で
     続きの解析を行う

**Filgen** 

biosciences & nanoscience

VSClinicalのダッシュボードでは、
 データベースや論文の内容を確認
 しながら、評価結果やレポート内容
 の編集などを行う

### 遺伝子情報の確認

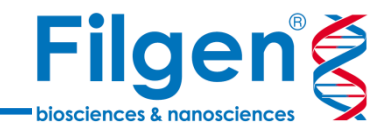

| Transcript:       | NM 00049     | 92.4 (Auto Detected) |                      |                                      |                                     |                                                      |    |
|-------------------|--------------|----------------------|----------------------|--------------------------------------|-------------------------------------|------------------------------------------------------|----|
|                   |              | × 7                  |                      | NCBI RefSeq                          |                                     |                                                      |    |
| nheritance Model: | Recessive    |                      | × _                  | NCBI RefSeq                          | Gene Annotati                       | ons Disorders                                        |    |
| Disorder:         | Cystic fibro | osis                 | ~                    |                                      | NCBI RefSeg CG                      | D OMIM GHR                                           |    |
|                   | OMIM: 21970  | 0 🖉                  | Mondo: 0009061       | Gene Id:<br>Name:                    | OMIM Genes                          |                                                      |    |
|                   |              | î s                  | ave Gene Preferences | Alias:                               | Omini Genes                         | Gene Annotations Disorders                           |    |
|                   |              |                      |                      |                                      | Gene Nar                            |                                                      |    |
| Autations in CF7  | TR           |                      |                      | This gene encod                      | OMIM                                | Conditions:                                          |    |
| Mutation          | Call State   | Classification       | Report As            | channel, making                      | Description:                        | Congenital bilateral absence of vas deferens 🗹       | AR |
| c.1210-2delG      | 0 0          | Likely Pathogenic    | Primary Findings     | controls ion and                     | The CFTR gene                       | Cystic fibrosis 🗷                                    | AF |
| c.1210-1G>C       | 00           | Likely Pathogenic    | Primary Findings     | phosphorylation                      | functions as a lo                   | Bronchiectasis with or without elevated sweat chlori | AD |
|                   |              |                      | I                    | ATP hydrolysis.                      | and regulated ti                    | Pancreatitis hereditary 🗹                            | AD |
|                   |              |                      |                      | descent. The mc                      | distinguished by<br>regulatory doma | Hypertrypsinemia neonatal 🗷                          | 7  |
|                   |              |                      |                      | DeltaF508, resu<br>protein. Multiple | <u> </u>                            | Sweat chloride elevation without CF 🗷                | ?  |
|                   |              |                      |                      | genome. (provid                      | References:<br>1384328 🗹            |                                                      |    |
|                   |              |                      |                      | Source: NCBI Re                      | 21083385                            |                                                      |    |
|                   |              |                      |                      |                                      | 21003305                            |                                                      |    |
|                   |              |                      |                      | L                                    | 17331079 🗹                          |                                                      |    |
|                   |              |                      |                      |                                      | 12833419 🕜                          |                                                      |    |
| 気子情報の             | 確認画面で        | では、疾患名や遺伝            | 云形式、様々なデー            | 9                                    | 1706309 🕑                           |                                                      |    |
| ースでの登録            | 情報などを        | 閲覧可能                 |                      |                                      | 1545465 🖸                           |                                                      |    |

- データベースへのURLリンクや、論文のアブストラクトなども表示可能

-

View All 285 References ...

バリアントの病原性評価

Filgen Sister Strategy Strategy Strateg

Page 29

#### Richards et al.

### ■ ACMGガイドラインによるバリアントの 病原性評価

- バリアントの一般集団内のアレル頻度、コンピュー タによる機能予測、既知の臨床情報などを利用し、 バリアントの病原性スコアを自動計算
- VSClinicalのダッシュボードでは、データベースの情報を閲覧しながら、評価結果やスコアなどをユー ザーが調節可能

|                                         | Ben                                                                                                    | ign                                                                                                    |                                                                                                    | Patho                                                                                                    | genic                                                                       |                                                                                                   |
|-----------------------------------------|----------------------------------------------------------------------------------------------------|----------------------------------------------------------------------------------------------------|----------------------------------------------------------------------------------------------------|----------------------------------------------------------------------------------------------------|-----------------------------------------------------------------------------|---------------------------------------------------------------------------------------------------|
|                                         | Strong                                                                                                    | Supporting                                                                                                    | Supporting                                                                                                    | Moderate                                                                                                    | Strong                                                                      | Very Strong                                                                                       |
| Population<br>Data                      | MAF is too high for<br>disorder BAI/BSI OR<br>observation in controls<br>inconsistent with<br>disease penetrance BS2 |                                                                                                    |                                                                                                    | Absent in population databases PM2                                                                                                    | Prevalence in<br>affecteds statistically<br>increased over<br>controls P34  |                                                                                                   |
| Computational<br>And Fredictive<br>Data |                                                                                                    | Multiple lines of<br>computational evidence<br>suggest no impact on gene<br>/gene product BP4<br>Missense in gene where<br>only truncating cause<br>disease BP1<br>Silent variant with non<br>predicted splice impact BP7 | Multiple lines of<br>computational<br>evidence support a<br>deleterious effect<br>on the gene /gene<br>product PP3 | Novel missense change<br>at an amino acid residue<br>where a different<br>pathogenic missense<br>change has been seen<br>before PM5<br>Protein length changing<br>variant PM4 | Same amino acid<br>change as an<br>established<br>pathogenic variant<br>PS1 | Predicted null<br>variant in a gene<br>where LDF is a<br>known<br>mechanism of<br>disease<br>PVS1 |
| Functional<br>Data                      | Well-established<br>functional studies show<br>no deleterious effect<br>BS3                                          |                                                                                                    | Missense In gene with<br>low rate of benign<br>missense variants and<br>path. missenses<br>common PP2              | Mutational hot spot<br>or well-studied<br>functional domain<br>without benign<br>variation PM1                                                                                | Well-established<br>functional studies<br>show a deleterious<br>effect PS3  |                                                                                                   |
| Segregation<br>Data                     | Non-segregation<br>with disease BS4                                                                                  |                                                                                                    | Co-segregation with<br>disease in multiple<br>affected family<br>members PP1                                       | Increased segregation dat                                                                                                    | <u>a</u> >                                                                  |                                                                                                   |
| De novo<br>Data                         |                                                                                                    |                                                                                                    |                                                                                                    | De novo (without<br>paternity & maternity<br>confirmed) PM6                                                                                                    | De novo (paternity 8<br>maternity confirmed<br>PS2                          | )                                                                                                 |
| Allelic Data                            |                                                                                                    | Observed in <i>trans</i> with<br>a dominant variant <i>BP2</i><br>Observed in <i>cis</i> with a<br>pathogenic variant <i>BP2</i>                                                                                          |                                                                                                    | For recessive<br>disorders, detected<br>in frans with a<br>pathogenic variant<br>PM3                                                                                          |                                                                             |                                                                                                   |
| Other<br>Database                       |                                                                                                    | Reputable source w/out shared data = benign BP6                                                                                                    | Reputable source<br>= pathogenic PP5                                                                               |                                                                                                    |                                                                             |                                                                                                   |
| Other Data                              |                                                                                                    | Found in case with<br>an alternate cause<br>BP5                                                                                                    | Patient's phenotype or<br>FH highly specific for<br>gene APd                                                       |                                                                                                    |                                                                             |                                                                                                   |

評価の開始

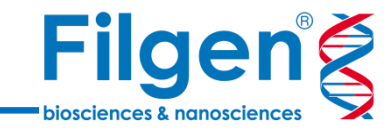

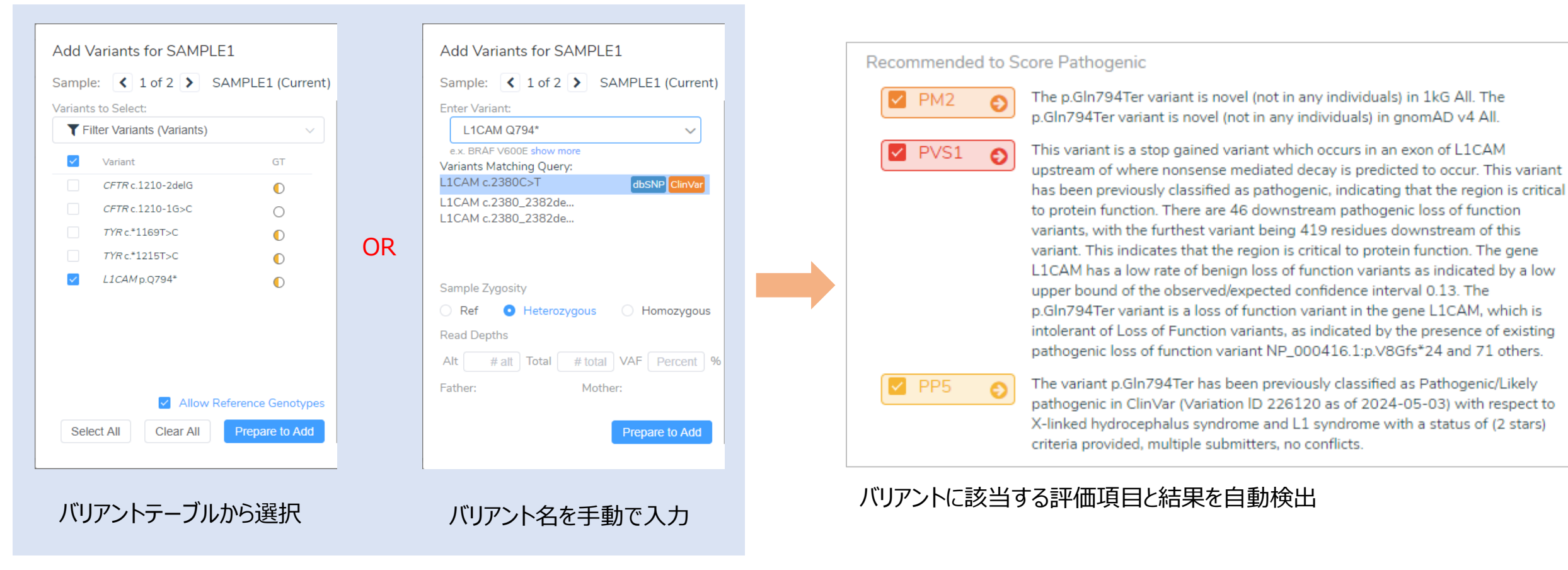

- 評価に用いるバリアントは、VCFファイルよりインポートしたバリアントテーブルより選択するか、キーボードでバリアント名を直接入力する ことも可能
- バリアントを指定すると、該当する評価項目が自動で検出され、評価結果のテキストとともに表示される

評価結果の編集

PS3

BS3

G

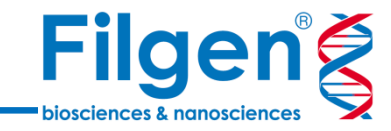

|   | Variant      | HGVS                            | AA Change                                   | Clinical Significance  |
|---|--------------|---------------------------------|---------------------------------------------|------------------------|
| > | This Variant | c.2380C>T<br><sub>p.Q794*</sub> | $GIn \rightarrow Ter$ $Cag \rightarrow Tag$ | Pathogenic \star ★ ★   |
| > | 2811237      | c.2381A>G<br><sub>p.Q794R</sub> | $GIn \to Arg$                               | Uncertain Significance |
| > | 2796731      | с.2382G>C<br><sub>р.Q794H</sub> | $GIn \rightarrow His$                       | Likely benign          |

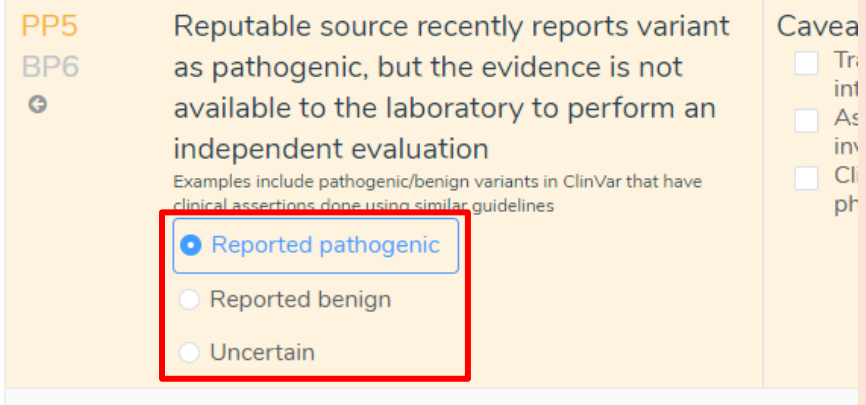

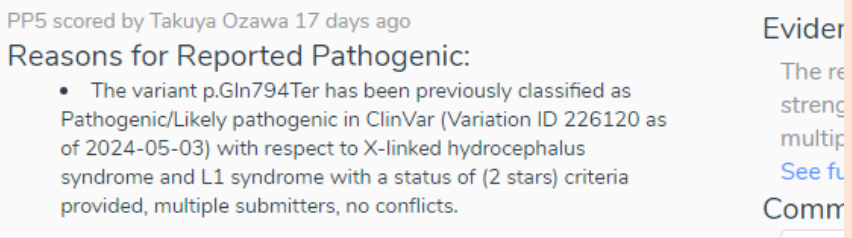

### 自動評価の結果を編集

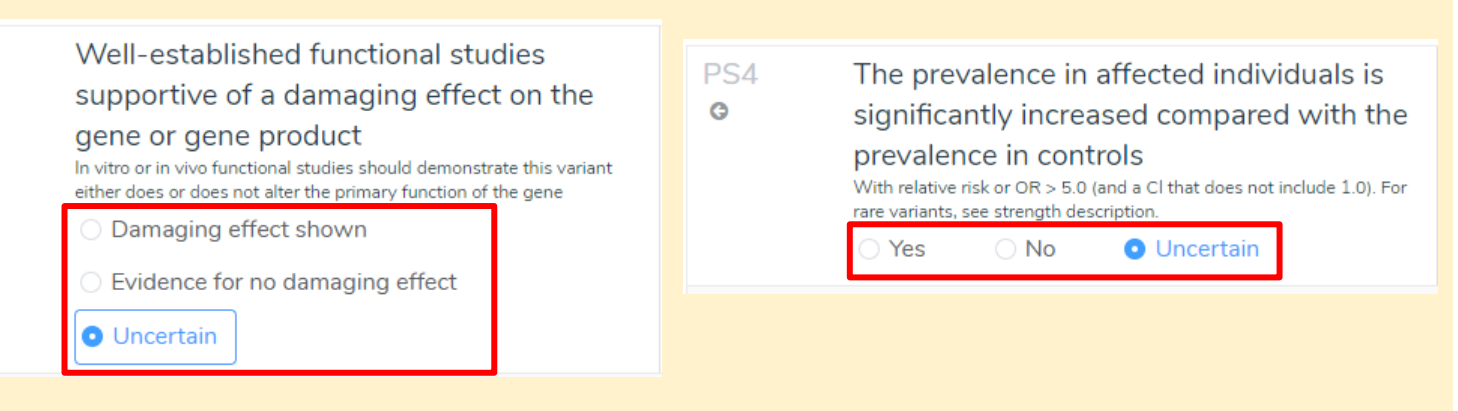

自動検出できない項目の評価結果を追加

- データベースの引用データの表示画面で、評価結果を手動で編集することができ、その結果 病原性スコアが変化する
- ACMGガイドラインの評価項目には、VSClinicalで自動検出できない項目もあり、このよう な項目は手動で評価結果を追加することが可能

| Scored Criteria:<br><b>PM2 PVS1 PP5</b><br>Probability of Pathogenic:           | 評価結果を<br>編集 | Scored Criteria:<br>PM2 PVS1 BP6<br>Probability of Pathogenic:  |
|---------------------------------------------------------------------------------|-------------|-----------------------------------------------------------------|
| 87.9% - Predicted Classification: Pathogenic<br>Classification:<br>Pathogenic © |             | 66.1% - Predicted Classification: Pathogenic<br>Classification: |

## 病原性スコアと臨床的解釈

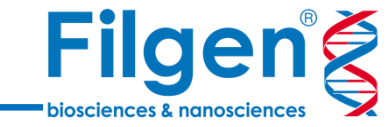

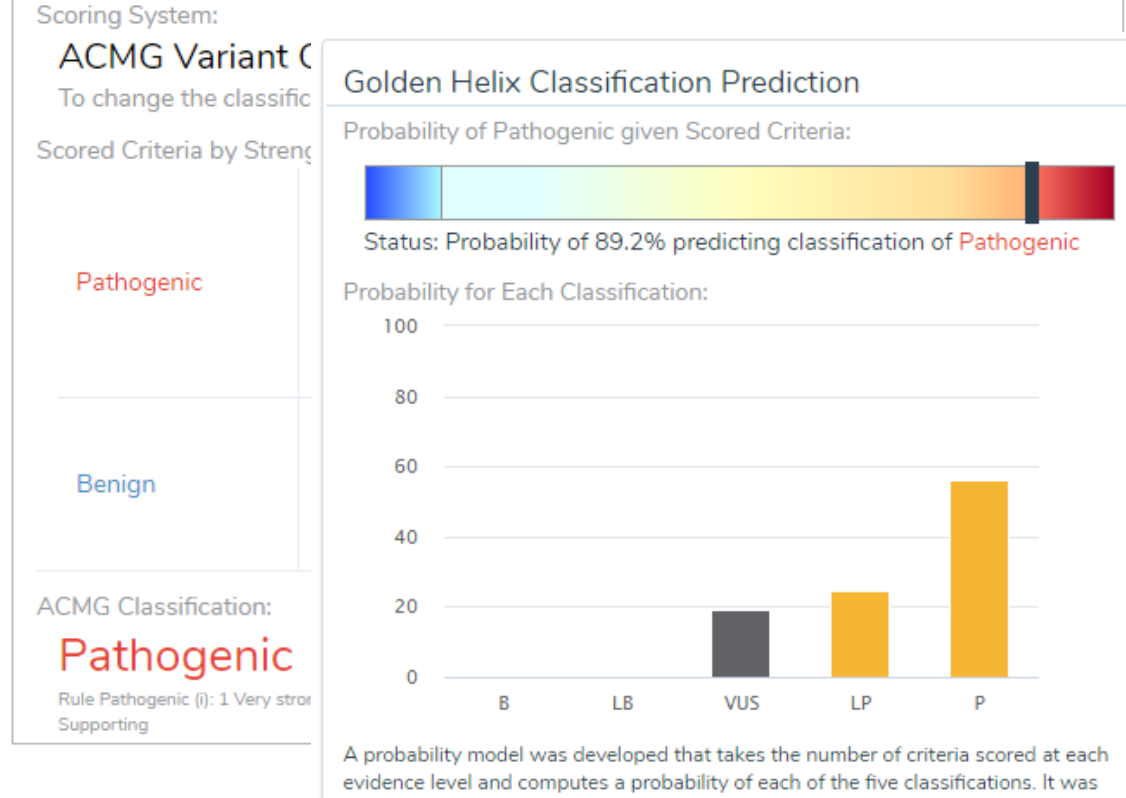

evidence level and computes a probability of each of the five classifications. It was modeled and trained to agree with ACMG classification rules when provided non-conflicting criteria.

評価結果サマリー

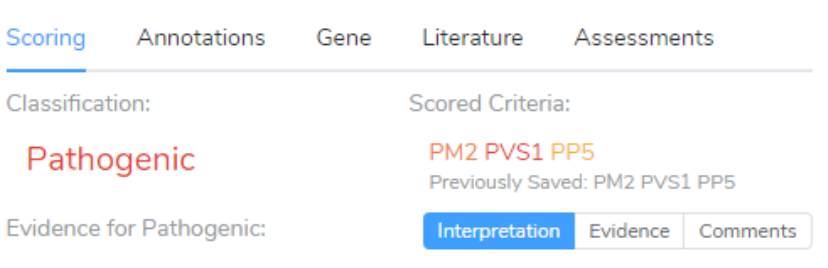

The stop gained NM\_000425.5(L1CAM):c.2380C>T (p.GIn794Ter) has been reported to ClinVar as Pathogenic/Likely pathogenic with a status of (2 stars) criteria provided, multiple submitters, no conflicts (Variation ID 226120 as of 2024-05-03). The p.Gln794Ter variant is novel (not in any individuals) in 1kG All. The p.Gln794Ter variant is novel (not in any individuals) in gnomAD v4 All. This variant is predicted to cause loss of normal protein function through protein truncation. This variant is a stop gained variant which occurs in an exon of L1CAM upstream of where nonsense mediated decay is predicted to occur. This variant has been previously classified as pathogenic, indicating that the region is critical to protein function. There are 46 downstream pathogenic loss of function variants, with the furthest variant being 419 residues downstream of this variant. This indicates that the region is critical to protein function. The gene L1CAM has a low rate of benign loss of function variants as indicated by a low upper bound of the observed/expected confidence interval 0.13. The p.Gln794Ter variant is a loss of function variant in the gene L1CAM, which is intolerant of Loss of Function variants, as indicated by the presence of existing pathogenic loss of function variant NP\_000416.1:p.V8Gfs\*24 and 71 others. For these reasons, this variant has been classified as Pathogenic. 🛨

Add to Interpretation

レポート用テキスト

- 評価結果の編集の完了後、各項目が病原性の可能性を示唆するスコアや良性の可能性を示唆するスコア、最終的な判定結果を まとめたサマリーを表示
- 同時にレポートに記載される臨床的解釈のテキストも出力

レポート出力手順

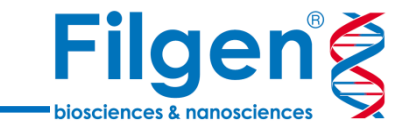

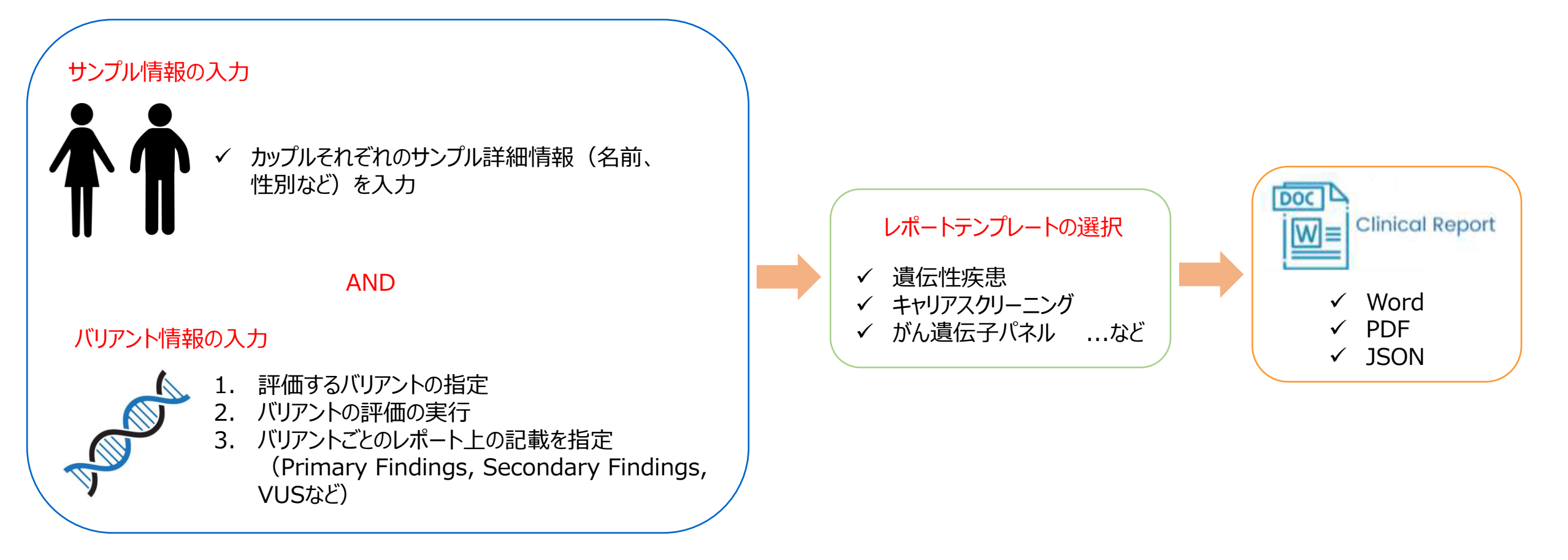

- VSClinicalにて、サンプル情報の入力とバリアントの評価を行い、レポートテンプレートを選択すれば、レポートが自動で作成される

- サンプルやバリアント情報を変更して、レポートを出力し直すことも可能

## キャリアスクリーニング用レポートテンプレート

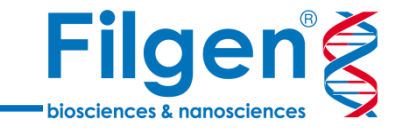

#### Carrier Screening Report Template

- マルチサンプルに対応:サンプル別にサンプル詳細情報と、 検出されたバリアントをレポートに記載
- 疾患のリスク計算:バリアントが検出された遺伝子と対応する疾患の生殖リスクを計算
- バリアント情報:検出されたバリアントのACMGガイドライン による評価結果と臨床的解釈をレポート出力
- **疾患の詳細情報:**OMIMに登録されている疾患情報をレポート出力

| ↔<br>↔<br>Partner ↔              | Sample Information↔                            | ¢           |                                      |  |
|----------------------------------|------------------------------------------------|-------------|--------------------------------------|--|
| <del>с</del>                     |                                                |             |                                      |  |
|                                  |                                                |             |                                      |  |
| MRN: 선<br>신                      | Additional: 쉬<br>쉬                             |             |                                      |  |
| Sex: Female⊖                     | Type: ←                                        | O           | rder Date: ↩                         |  |
| Patient Name: SAMPLE1↔<br>DOB: ↔ | Referring Facility: ↔<br>Ordering Physician: ↔ | Co          | ollection Date: ↔<br>eceived Date: ↔ |  |
| - ducine s                       |                                                |             |                                      |  |
| Patient ∉                        | Sample Informationed                           | Ę           |                                      |  |
| Precision Medicir                | 1e SAMPLE1€                                    | SAMPLE2₩    | (DRAFT)⇔                             |  |
| Golden Labs                      | S Patient Name↓                                | Partner Nar | ne↓ Report Date↓                     |  |
|                                  |                                                |             |                                      |  |
| Golden Labs                      | 5 Patient Name↓                                | Partner Nar | ne↓ Report Date↓                     |  |

#### ACMG CARRIER SCREENING PANEL←

#### ABOUT THE TEST

This carrier status test is a comprehensive Next Generation Sequencing (NGS) panel that detects genetic variants in genes that are associated with an increased risk of having a child with a genetic disorder. 4

#### RESULT: POSITIVE

€

#### RESULTS SUMMARY ~

This test shows the presence of clinically significant genetic change(s) in this individual in the gene(s) indicated  $\leftrightarrow$  below.  $\leftrightarrow$ 

| Disease             | Gene⊏  | Variant(s)⊂   | Inheritance <sup>(2)</sup> | Sample   | Reproductive Risk |
|---------------------|--------|---------------|----------------------------|----------|-------------------|
| Cystic Fibrosis     | CFTR↩  | Detected↩     | Autosomal                  | SAMPLE1↓ | 1 in 4 🖓          |
|                     |        |               | Recessive ←                | SAMPLE2← |                   |
| Fragile X syndrome  | FMR1↩  | Not Detected↩ | X-linked                   | 4        | 1 in 7,992,406 ↩  |
|                     |        |               | Dominant                   |          |                   |
| Hydrocephalus due   | L1CAM← | Detected↩     | X-linked                   | SAMPLE1↩ | 1 in 4 ↩          |
| to congenital       |        |               | Recessive ←                |          |                   |
| stenosis of         |        |               |                            |          |                   |
| aqueduct of Sylvius |        |               |                            |          |                   |
| Spinal muscular     | SMN1↩  | Not Detected↩ | Autosomal                  | ę        | 1 in 5,579,044 ↩  |
| atrophy             |        |               | Recessive ←                |          |                   |

## 生殖リスクの計算

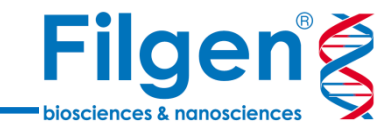

#### Results Summary 4

This test shows the presence of clinically significant genetic change(s) in this individual in the gene(s) indicated  $\leftarrow$  below.  $\leftarrow$ 

| Disease             | Gene   | Variant(s)⊖   | Inheritance <sup>(1)</sup> | Sample⊖  | Reproductive Risk⊖ € |
|---------------------|--------|---------------|----------------------------|----------|----------------------|
| Cystic Fibrosis     | CFTR↩  | Detected↩     | Autosomal                  | SAMPLE1↓ | 1 in 4 🖓             |
|                     |        |               | Recessive⇔                 | SAMPLE2€ |                      |
| Fragile X syndrome  | FMR1€  | Not Detected↩ | X-linked                   | 4        | 1 in 7,992,406 ←     |
|                     |        |               | Dominant                   |          |                      |
| Hydrocephalus due   | L1CAM↩ | Detected↩     | X-linked                   | SAMPLE1↩ | 1 in 4 🖓             |
| to congenital       |        |               | Recessive ←                |          |                      |
| stenosis of         |        |               |                            |          |                      |
| aqueduct of Sylvius |        |               |                            |          |                      |
| Spinal muscular     | SMN1↩  | Not Detected↩ | Autosomal                  | 4        | 1 in 5,579,044 ←     |
| atrophy↩            |        |               | Recessive⇔                 |          |                      |

#### 解析結果サマリー

DISEASE CARRIER REPRODUCTIVE RISK ( GENE↩ **ETHNICITY CARRIER FREQUENCY**← Surfactant metabolism ABCA3↩ General↩ 1 in 116↩ 1 in 21,178,404 ← dysfunction, pulmonary 3↩ Stargardt Disease, Type 1↩ ABCA4↩ General↩ 1 in 20€ 1 in 580,644↩ Diabetes mellitus, permanent 1 in 10.510.564 ↔ ABCC8↩ General↩ 1 in 82↩ neonatal 3↩ Adrenoleukodystrophy₽ ABCD1↩ General↩ 1 in 15,000€ 1 in 1,199,924€ Medium Chain Acyl-CoA ACADM↩ General↩ 1 in 5,579,044∉ 1 in 60↩ Dehydrogenase Deficiency↩ Very Long-Chain Acyl-CoA ACADVL↩ General↩ 1 in 156€ 1 in 38,464,804↩ Dehydrogenase Deficiency↩ α-Methylacetoacetic aciduria⇔ ACAT1↩ General↩ 1 in 200€ 1 in 633,933,769€

全疾患のリスク計算の一覧

- 解析結果サマリーには、バリアントが検出された遺伝子と疾患名、および 疾患の生殖リスクが記載される
- 嚢胞性線維症、脆弱X症候群、脊髄性筋萎縮症は、遺伝子にバリアントが検出されなかった場合でもNegative findingsとして記載される
- バリアントが検出されなかった場合の残留リスクは、各疾患の保因者頻度 と検出率をもとに、ベイズの定理で計算される

- バリアントが検出されなかったすべての遺伝子は、疾患名と保因者頻度、 残留リスクの一覧表が、補足データとしてレポートに記載される

| その他のレポー | 卜出力項目 |
|---------|-------|
|---------|-------|

÷ ÷

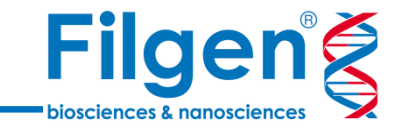

| • <b>Р</b> АТ | IENT VARIANT SUMMA     | RY            |                    |                       | ÷ |
|---------------|------------------------|---------------|--------------------|-----------------------|---|
| VAR           | IANTS OF CLINICAL SIGN | IFICANCE      |                    |                       |   |
| ¢             |                        |               |                    |                       |   |
|               | GENE & TRANSCRIPT      | VARIANT∈      | CRITERIA←          | <b>CLASSIFICATION</b> | ÷ |
|               | CFTR NM_000492.4       | c.1210-2delG↩ | PM2, PVS1_Strong   | Likely pathogenic⊖    | ÷ |
|               | LOCATION               | ALLELE STATE  | 1KG ALL (NOVEL) AL | LELE FREQUENCY        | ÷ |

| LOCATION ~                       | ALLELE STATE            | IKG ALL (NOVEL) ALLELE FREQUENCY                                  |  |  |
|----------------------------------|-------------------------|-------------------------------------------------------------------|--|--|
| Intron 9€                        | Heterozygous            | ਹ Novelਦ                                                          |  |  |
| GENOMIC POSITION                 |                         | NGS READS SUPPORTING CHANGE                                       |  |  |
| g.117548639delG↩                 |                         | 51.02% (25 of 49)↩                                                |  |  |
| VARIANT INTERPRETATION: The cold | ice acceptor variant NM | 000402 4/CETB):c 1210-2delC bas not been reported previously as a |  |  |

VARIANT INTERPRETATION: The splice acceptor variant NM\_000492.4(CFTR):c.1210-2delG has not been reported previously as a pathogenic variant nor as a benign variant, to our knowledge. The c.1210-2delG variant is novel (not in any individuals) in 1kG All. The c.1210-2delG variant is novel (not in any individuals) in gnomAD\_v4 All. This variant mutates a splice-acceptor sequence, but is predicted to preserve the reading frame, resulting in in-frame exon skipping. This variant results in the loss of an acceptor splice site for the clinically relevant transcript. There are 9 pathogenic variants in the same region as the variant c.1210-2delG\_ indicating that the region is critical to protein function. The c.1210-2delG variant is a loss of function variant in the gene CFTR, which is intolerant of Loss of Function variants, as indicated by the presence of existing pathogenic loss of function variant NP\_000483.3:p.MISfs\*39 and 701 others. For these reasons, this variant has been classified as Likely Pathogenic.4

### バリアント情報

| Precision Medicine                                                    | Patient Name<br>Jane Doe                                                                    | Fortron Name<br>John Doe                                                           | (DRAFT)                                                             |  |
|-----------------------------------------------------------------------|---------------------------------------------------------------------------------------------|------------------------------------------------------------------------------------|---------------------------------------------------------------------|--|
| Patient                                                               | Sample Information                                                                          |                                                                                    |                                                                     |  |
| Patient Name: Jane Doe<br>DOB: 09/03/1989<br>Sex: Female<br>MRN: 0041 | Referring Facility: Facility<br>Ordering Physician: Physician<br>Type: Blood<br>Additional  | Collection Date: 06/01/2023<br>Received Date: 06/01/2023<br>Order Date: 06/01/2028 |                                                                     |  |
| Partner                                                               | Sample Information                                                                          |                                                                                    |                                                                     |  |
| Partner Name: John Doe<br>DOB: 03/03/1987<br>Sex: Male<br>MEN: 6321   | Referring Facility: Facility<br>Ordering Physician: Physician<br>Type: Blood<br>Additional: | Collecti<br>Receive<br>Order D                                                     | on Date: 06/01/2023<br>d Date: <u>06/03/2023</u><br>wte: 06/01/2023 |  |

- レポートにはバリアントの詳細データや評価結果の情報、 疾患の詳細説明などが自動で書き込まれる

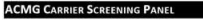

AGUTT THE TET
Use commend that are a summarized and the descention frequencing (MSI) panel that detech panels are a summarized and and any panels (channel).
REALT: POINTER
REALT: POINTER:
REALT: POINTER:
REALT: POINTER: The descent and any panels (channel) is in the optimal of the descent and the descent and the desc

| Cystic Fibrosis                                                          | OFTR  | Detected     | Autosomal<br>Recessive | Jane Doe<br>John Doe | 1 in 4         |
|--------------------------------------------------------------------------|-------|--------------|------------------------|----------------------|----------------|
| Fragile X syndrome                                                       | FMR1  | Not Detected | X-linked<br>Recessive  |                      | 1 in 724       |
| Alpha Thalassemia                                                        | HEAL  | Detected     | Autosomal<br>Recessive | John Doe             | 1 in 304,099   |
| Hydrocephalus due<br>to congenital<br>stenosis of<br>aqueduct of Sylvius | LICAM | Detected     | X-linked<br>Recessive  | Jane Due             | 1 in 23,099    |
| Spinal muscular<br>atrophy                                               | SMN1  | Not Detected | Autosomal<br>Recessive |                      | 1 in 5,579,044 |

AUTOSOMAL RECESSIVE INHERITANCE←

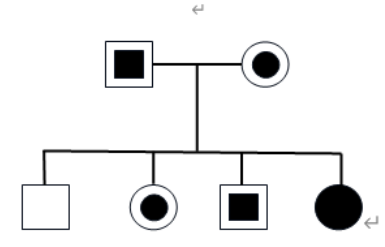

#### WHAT IS SPINAL MUSCULAR ATROPHY?↔

A rare, genetic, neuromuscular disease characterized by proximal muscle weakness with an early involvement of foot and hand muscles following normal motor development in early childhood, a rapidly progressive disease course leading to generalized areflexic tetraplegia with contractures, severe scoliosis, <u>hyperlordosis</u>, and progressive respiratory insufficiency leading to assisted ventilation. Cranial nerve functions are normal and tongue wasting and fasciculations are absent. Milder phenotype with a moderate generalized weakness and slower disease progress was reported.<sup>44</sup>

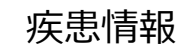

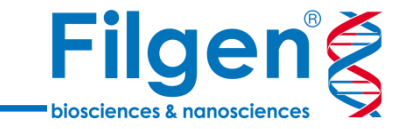

お問い合わせ先:フィルジェン株式会社 TEL: 052-624-4388 (9:00~18:00) FAX: 052-624-4389 E-mail: biosupport@filgen.jp